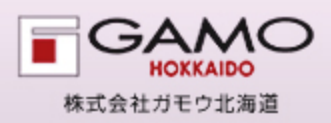

この度、ガモウ北海道の注文システムをWEB化し、お客様が商品を検索し注文できる WEBオーダーシステムの運用を開始しました。電話、FAXによる商品の確認作業を 軽減し、お好きな時間に注文をして頂くことにより、業務の円滑化、迅速化を 図ります。

#### 1 システムを使うには

# http://www.gamo-order.net/

上記URLをブラウザから入力してください。下記のトップページが表示されます。 ログインIDとパスワードは担当のものにお問い合わせください。

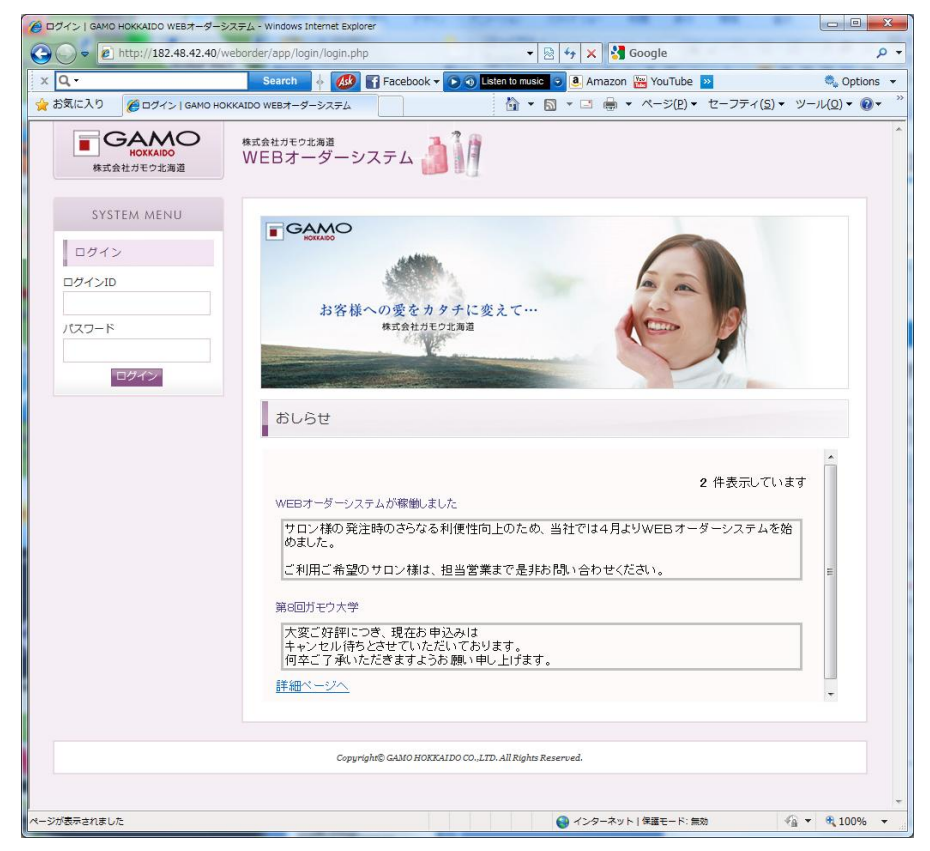

※上記のURLは「お気に入り」に登録しておくと便利です。 ※推奨されるブラウザーはInternet Explorer 6以上となっております。 これ以外のブラウザでは正常に表示できない場合があります。

# 2 商品の検索から注文まで

1 商品の注文方法を決定します。

左の「SYSTEM MENU」より注文方法を決定します。 過去に注文したことのある商品で、注文した時期がわからない場合は「購入商品検索」、 注文時期がわかる場合は、「購入履歴検索」 商品名がわかる場合、カタログから検索する場合は「商品検索」で検索します。

| 🏉 hair shop TITI CCA CCA様 過去に購入し                            | た商品からオーダーする G                                            | AMO HOKKAIDO WEB才-  | -ダーシステム - Windows Internet Explorer                            | 19.7                     |                       |  |  |  |  |
|-------------------------------------------------------------|----------------------------------------------------------|---------------------|----------------------------------------------------------------|--------------------------|-----------------------|--|--|--|--|
| C v v Attp://www.gamo-ord                                   | er.net/weborder/app/o                                    | ateOrder/cateOrder. | ohp 👻 🖗 😽 🗙 🚱 Google                                           |                          | ۶                     |  |  |  |  |
| 🚖 お気に入り 🌈 hair shop TITI C                                  | ICA CCA様 過去に購入した                                         | 商品か                 | ☆ ▼      S         ▼          □ → □          ⊕ ▼ ページ(P)▼ セーフティ | ( <u>S</u> ) <b>・</b> ツー | ·JL( <u>Q</u> ) ▼ 🔞 • |  |  |  |  |
| HOKKAIDO<br>株式会社ガモウ北海道                                      | <sup>株式会社ガモウ北海道</sup><br>WEBオーダー:                        | システム 💧              |                                                                | ップヘ ログ                   | ヴァウトする                |  |  |  |  |
| SYSTEM MENU                                                 | SYSTEM MENU hair shop TITI CCA CCA環境在購入商品数 0 件 オーダー確認    |                     |                                                                |                          |                       |  |  |  |  |
| 購入商品検索<br>購入した商品の分類、メー                                      | hair shop TITI CCA CCA様 過去に購入した商品からオーダーする                |                     |                                                                |                          |                       |  |  |  |  |
| カーからオーターできます                                                | 絞り込み:分類 シャンプー                                            |                     |                                                                |                          |                       |  |  |  |  |
| <u>購入履歴検索</u><br>購入した商品の履歴から                                | この価格は運営取引の価格となっております。<br>変動する可能性がありますので正式な全額は視品書でご確認ください |                     |                                                                |                          |                       |  |  |  |  |
| 商品をオーダーできます。                                                | 分類                                                       | メーカー                | 商品                                                             | 単価                       | 数量                    |  |  |  |  |
| 商品按索                                                        | シャンプー                                                    | ルネフルトレール            | ルネフルトレール アステラシャンフ <sup>*</sup> – NN 1000ml                     | 4,000                    |                       |  |  |  |  |
| 商品名称、カタログ番号<br>からオーダーできます。                                  | シャンプー                                                    | ルネフルトレール            | ルネフルトレール カラーケアシャンフ゜ー 1000ml                                    | 4,000                    |                       |  |  |  |  |
| お問い合わせ                                                      | シャンプー                                                    | ルネフルトレール            | ルネフルトレール フォルテイセアシャンフ <sup>。</sup> 960g                         | 4,000                    |                       |  |  |  |  |
| パスワード変更                                                     |                                                          |                     | オーダーする                                                         |                          |                       |  |  |  |  |
|                                                             |                                                          |                     |                                                                |                          |                       |  |  |  |  |
| Commission CAMO HORKATIO CO. 170. All Printer Recorded.     |                                                          |                     |                                                                |                          |                       |  |  |  |  |
| ergy group water restance are doubler on ingline restances. |                                                          |                     |                                                                |                          |                       |  |  |  |  |
|                                                             |                                                          |                     |                                                                |                          |                       |  |  |  |  |
|                                                             |                                                          |                     | ● インターネット   保護モード: 無効                                          | -<br>-<br>-              | a 100%                |  |  |  |  |

2 商品の検索

1) 購入商品検索からオーダーする

過去に購入した商品を分類、またはメーカーからプルダウンで絞り込みします。 注文数量を入力して、画面下部の「オーダーする」または画面上部の「オーダー確認」を クリックします。

| <ul> <li>         ・</li></ul> | rder.net/weborder/app/                                   | cateOrder/cateOrder.  | php -         + +   ×     Google                        | ۹ ۲<br>۲(S)۲ ۷−ル(O)۲ ۹۲ <sup>°°</sup> |                      |
|-------------------------------|----------------------------------------------------------|-----------------------|---------------------------------------------------------|---------------------------------------|----------------------|
|                               | <sub>株式会社ガモウ北海道</sub><br>WEBオーダー                         | システム 칠                |                                                         | ップへ ログアウトする                           | 検索」た冬佐け記憶され          |
| SYSTEM MENU<br>購入商品検索         | hair shop                                                | TITI CCA CO           | hair shop TITI CCA CCA様現在購入商品数<br>^A様 過去に購入した商品からオーダーする | 0 年 オーダー確認                            | 次回は同じ条件で検索できます       |
| 購入した商品の分類、メー<br>カーからオーダーできます  | 校り込み:分類 シ                                                | キンプー                  | <ul> <li>■ 直送 メーカー ルネフルドレール ▼ 総約</li> </ul>             | +数:262件中3件表为                          | 注文数量はオーダーが確定す        |
| <u>購入履歴検索</u><br>購入した商品の履歴から  | この価格は通常取引の価格となっております。<br>変動する可能性がありますので正式な金額は納品書でご確認ください |                       |                                                         |                                       | るまで保持されます。           |
| 商品をオーダーできます。                  | 分類                                                       | メーカー                  | 商品                                                      | 単価 数量                                 | ただし、左の[SYSTEM MENU]で |
| 商品検索                          | シャンプー                                                    | ルネフルトレール              | ルネフルトレール アステラシャンフ <sup>*</sup> – NN 1000ml              | 4,000                                 | 他の画面へ移動した場合、注入       |
| 商品名称、カタログ番号<br>からオーダーできます。    | シャンプー                                                    | ルネフルトレール              | ルネフルトレール カラーケアシャンプ – 1000ml                             | 4,000                                 | 数量は保持されませんので注        |
| <u>お問い合わせ</u>                 | シャンプー                                                    | ルネフルトレール              | ルネフルトレール フォルテイセアシャンフ <sup>*</sup> - 960g                | 4,000                                 | 意が必要です。              |
| <u>パスワード変更</u>                |                                                          |                       |                                                         |                                       |                      |
|                               | Сор                                                      | pyright© GAMO HOKKAID | 0 CO.,LTD. All Rights Reserved.                         |                                       |                      |
|                               |                                                          |                       |                                                         |                                       |                      |
|                               |                                                          |                       |                                                         | *                                     |                      |

過去に購入した商品の注文日を範囲検索します。

売上伝票の形態で一覧表示されます。返品伝票の購入数量、購入金額は赤で表示されます。 注文数量を入力して、画面下部の「オーダーする」または画面上部の「オーダー確認」を クリックします。

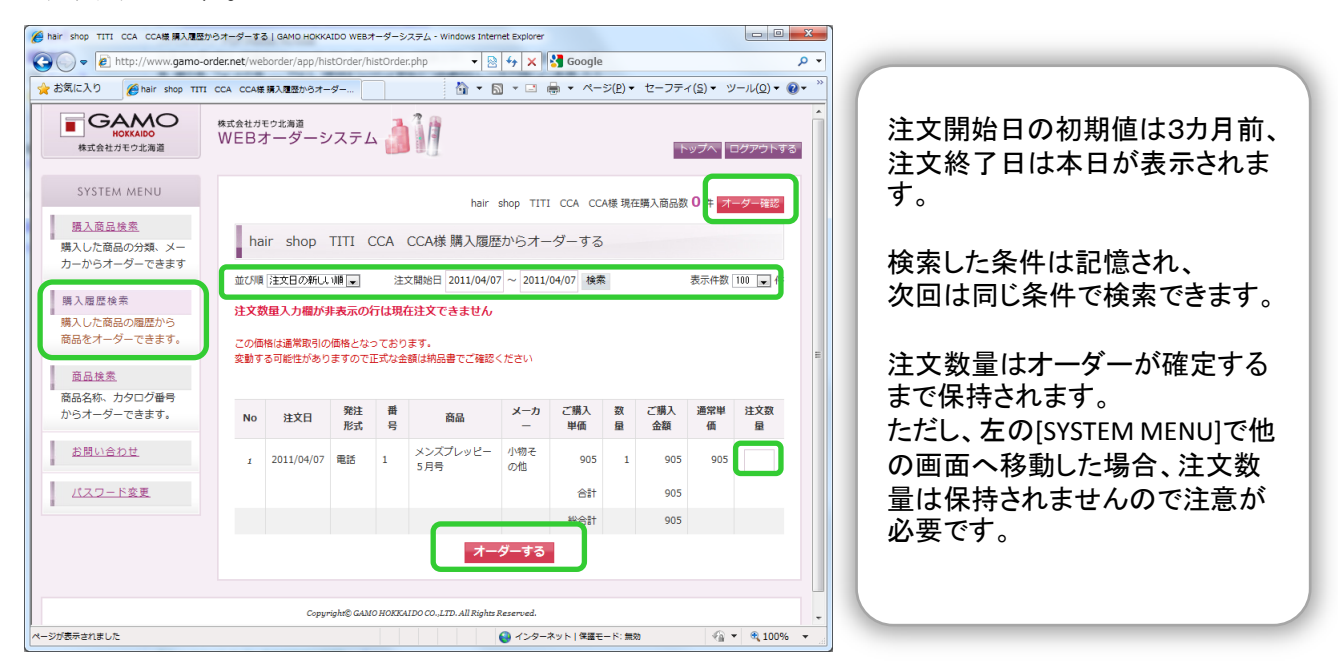

3)商品検索からオーダーする

カタログ番号、商品名、メーカー名等を入力して検索します。 注文数量を入力して、画面下部の「オーダーする」または画面上部の「オーダー確認」を クリックします。

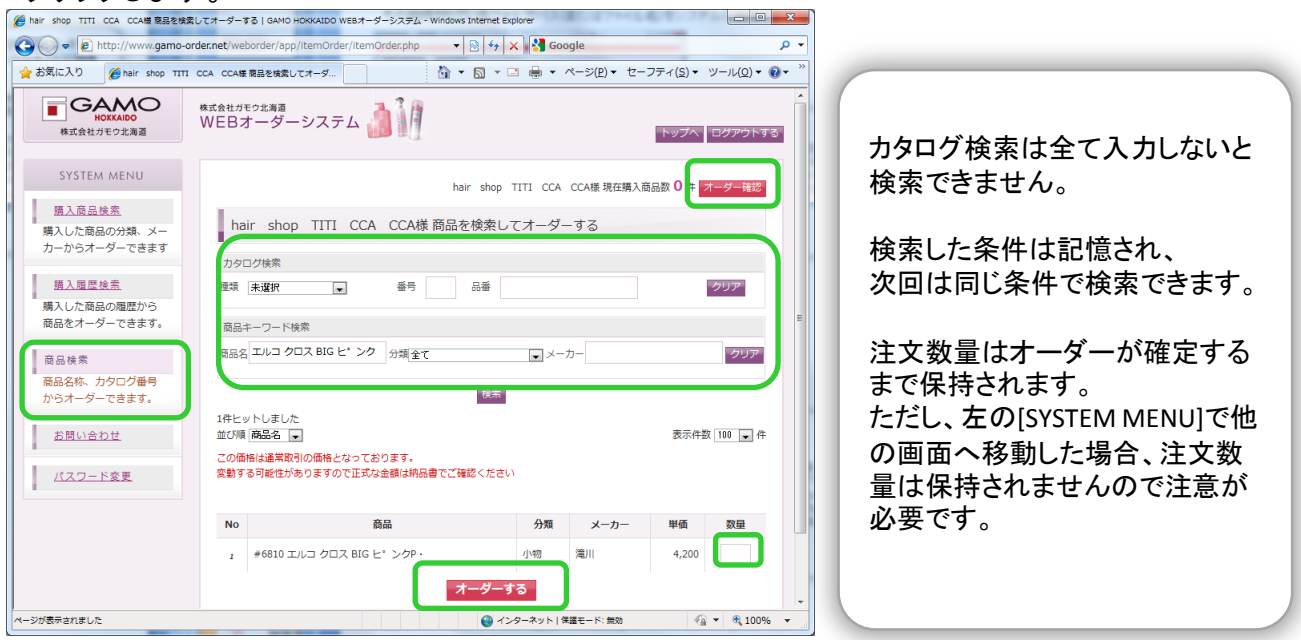

3 オーダーした商品を確認する

オーダーした商品の一覧が表示されます。 コメントがある場合は、コメントを入力します。 注文に変更がなければ「オーダーを確定する」ボタンをクリックします。

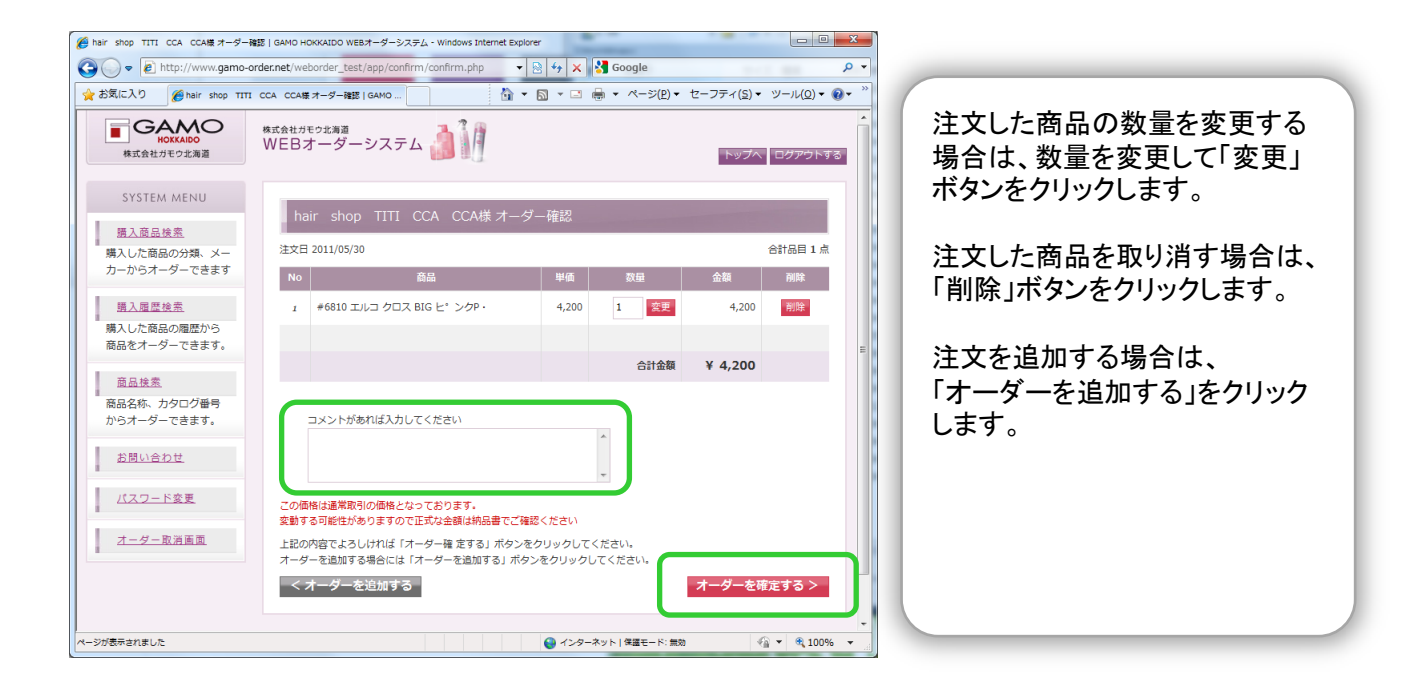

4 オーダーを取り消す

オーダーしたデータは取り消すことができます。 「オーダーを取消す」ボタンをクリックしてオーダーを取り消します。

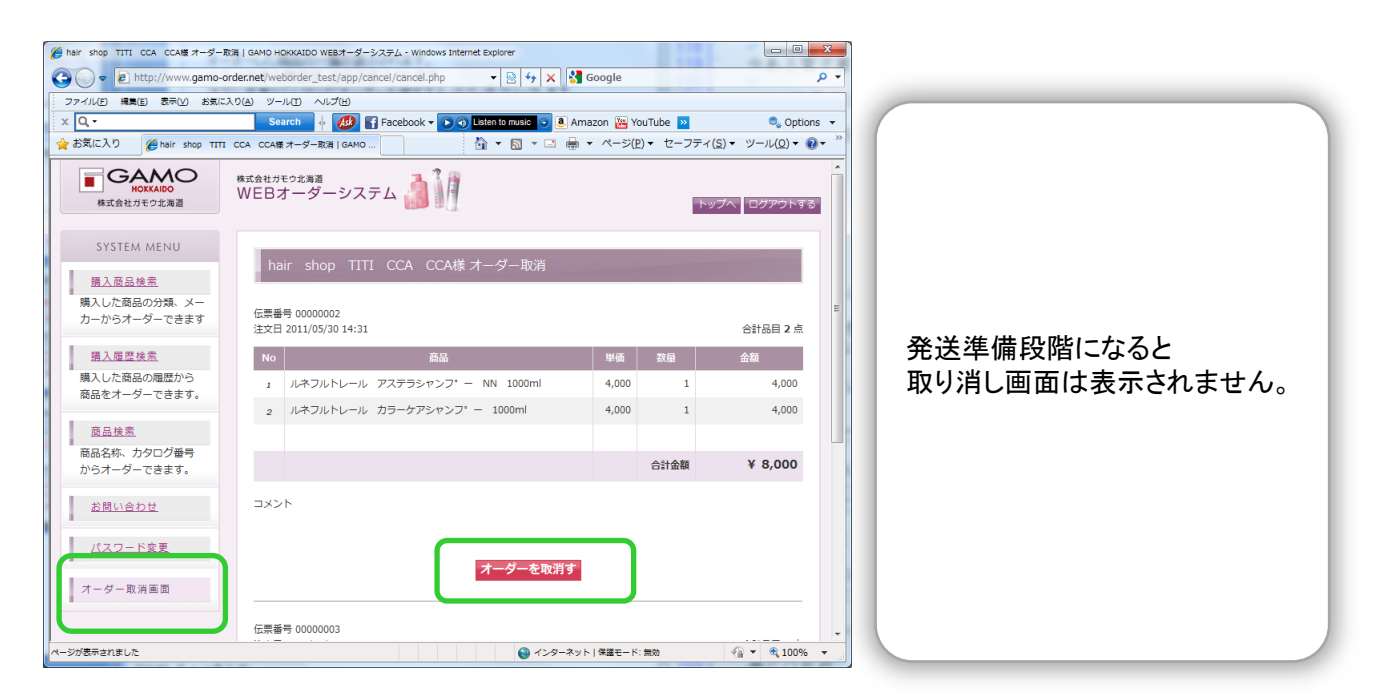

### 3 お問い合わせ

商品のお問い合わせがある場合は、お問い合わせ内容を入力して「内容を確認」します。

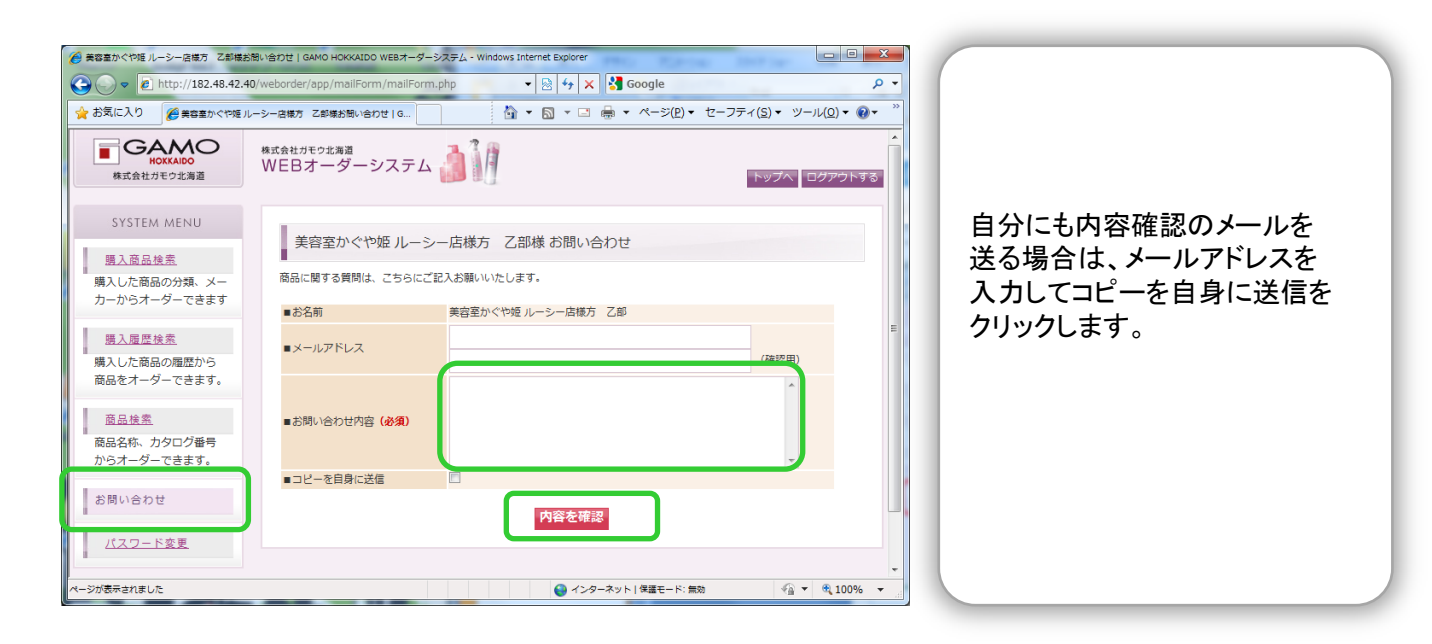

#### 4 パスワードの変更

パスワードの初期値は電話番号になっています。 パスワードを変更する場合は、現在のパスワード、変更したいパスワード、 もう1度変更したいパスワードを入力し「変更する」ボタンをクリックします。

| 養容室かぐや短 ルーシー店様方 乙部様      ノ                   | (スワードを変更する   GAMO HOKKAIDO WEBオー     | ダーシステム - Windows Internet Explorer |                           |
|----------------------------------------------|--------------------------------------|------------------------------------|---------------------------|
|                                              | 0/weborder/app/pwChg/pwChg.php       | 🔻 🗟 😽 🗙 🚼 Google                   | <b>ب</b> م                |
| 🚖 お気に入り 🏾 🏉 美容室かぐや姫り                         | レーシー店様方 乙部様 パスワードを変                  | 🚹 🔹 🗟 👻 🖃 🖶 🔹 🗠 = ジ(P) 🕶           | セーフティ(S) ・ ツール(Q) ・ $@$ ・ |
| HOKKAIDO<br>株式会社ガモウ北海道                       | <sup>株式会社ガモウ北海道</sup><br>WEBオーダーシステム |                                    | トップへ ログアウトする              |
| SYSTEM MENU<br>購入商品検索                        | 美容室かぐや姫 ルーシー                         | 店様方 乙部様 パスワードを変更する                 |                           |
| 購入した商品の分類、メー<br>カーからオーダーできます                 | パスワードが初期設定のままで<br>現在のパスワードを入力してください  | <b>す。バスワード変更をお勧めします。</b><br>^^     |                           |
| <u>購入履歴検索</u><br>購入した商品の履歴から<br>商品をオーダーできます。 | 変更したいパスワードを入力してく/                    | とさい                                | =                         |
| <u>商品検索</u><br>商品名称、カタログ番号<br>からオーダーできます。    | もう一度パスワードを入力してくだる                    | 変更する                               |                           |
| お問い合わせ                                       |                                      |                                    |                           |
| パスワード変更                                      |                                      |                                    |                           |
| ページが表示されました                                  |                                      | ● インターネット   保護モード: 無3              | ð 🖓 🔻 🔍 100% 👻            |